## Add a Video Response link to an applicant

| ≡        | 🔠 interviewst      | eam                                           |                                         | Advanced Q 🤤 🌲                      | Amy<br>America/Pi  |  |  |  |  |
|----------|--------------------|-----------------------------------------------|-----------------------------------------|-------------------------------------|--------------------|--|--|--|--|
| 88       | Home               | Default Dashboard                             |                                         |                                     | Actions            |  |  |  |  |
| <u>.</u> | Insights           |                                               |                                         |                                     |                    |  |  |  |  |
|          | Al Interview       | E Candidate Requests per Status               | c₿¢                                     | Most Recent Requisitions View All R | requisitions 🖞 C 🌣 |  |  |  |  |
| -        | Question Assistant |                                               | Pending                                 | Exit Interviews - Exercise Science  |                    |  |  |  |  |
| ۵        | Al Recruitment     |                                               | Expired<br>Scheduled                    | Chemistry and Blochemistry 2025     | 08/13/24           |  |  |  |  |
|          | Assistant          |                                               | Re-Scheduled                            | BYU EMPA 2024                       | 10/11/23           |  |  |  |  |
| E        | Requisitions       | 100 (%                                        | Cipi-Ciat<br>Processing<br>Contrainated | Food Science and Nutrition MS 2025  | 07/31/23           |  |  |  |  |
| <u></u>  | Candidates         |                                               |                                         | BYU Comparative Art MA 2024         | 07/14/23           |  |  |  |  |
| 4        | Workflows          |                                               |                                         |                                     | 2.0.*              |  |  |  |  |
|          | Calendar           |                                               |                                         | 48 Total Candidates over Time       | C 🛛 🕏              |  |  |  |  |
| ۵        | Event Templates    |                                               |                                         | 500                                 |                    |  |  |  |  |
| 8        | Question Bank      | Completed Candidate Requests over Time     25 | ¢₿¢                                     | 4000                                |                    |  |  |  |  |
|          | Inbox              | 20                                            |                                         | 200                                 |                    |  |  |  |  |
| 8        | Interview Guide    | 15                                            |                                         | 100                                 |                    |  |  |  |  |

1. Sign in to RIVS (InterviewStream) and click "Requisitions" on the left side of the screen.

2. Locate the current requisition based on the application cycle and click on the name.

| ≡       | 🐠 interviewst                      |                                       |      |
|---------|------------------------------------|---------------------------------------|------|
| 盟       | Home                               | Requisitions                          |      |
| 炒       | Insights                           |                                       |      |
|         | Al Interview<br>Question Assistant |                                       |      |
|         | Al Recruitment<br>Assistant        | □ Name (Internal) ↓                   | Cand |
|         |                                    | Statistics 2025                       |      |
| E       | Requisitions                       | Spanish and Portuguese 2025           |      |
| •       | Candidates                         | Sociology 2025                        |      |
| ф.      | Workflows                          | Public Administration - MPA 2025      |      |
| <b></b> | Calendar                           | Physics and Astronomy 2025            |      |
| ē       | Event Templates                    | Physics & Astronomy Graduate Programs |      |
| ?       | Question Bank                      | Nursing 2025                          |      |

3. Select the Review Candidates tab and locate the applicant's name in the selected requisition.

| ≡         | interviewstream Advanced           |                                        |               |                                        |                           |                                                             |                       |  |  |  |
|-----------|------------------------------------|----------------------------------------|---------------|----------------------------------------|---------------------------|-------------------------------------------------------------|-----------------------|--|--|--|
|           | Home                               | Status Active<br>Graduate Studies Test |               | External Name<br>Graduate Studies Test |                           | Landing Plage Link<br>https://v3.rtvs.com/64-02-52/ 10 Copy |                       |  |  |  |
| CI        | Al Interview<br>Question Assistant | & Configure                            |               | ¥ Workflow                             | + Invite Candidates       | Review Candidates                                           |                       |  |  |  |
| ÇI        | Al Recruitment<br>Assistant        | Filters: Status: Active O              |               |                                        |                           |                                                             |                       |  |  |  |
|           | Requisitions                       | First Name T                           | Last Name 🛧 🔻 | Name T                                 | Stage T                   | Request Status T                                            | Combined Score        |  |  |  |
| 12<br>8 5 | Candidates                         | Chad                                   | Jensen        | Chad Jensen                            | GS One-Way Interview Test | Completed                                                   | 0 / 100 Score Details |  |  |  |
| h         | Workflows                          | Benjamin                               | Ogles         | Benjamin Ogles                         | GS One-Way Interview Test | Completed                                                   | 0 / 100 Score Details |  |  |  |
|           | Calendar                           |                                        |               |                                        |                           |                                                             |                       |  |  |  |

4. Click on their name to open the response view

| ≡      | 🌆 interviews                       | ream                                   |             |                               |                           |                | Advanced                                                  | ٩                    | 0 \$          |
|--------|------------------------------------|----------------------------------------|-------------|-------------------------------|---------------------------|----------------|-----------------------------------------------------------|----------------------|---------------|
| 망      | Home<br>Insights                   | Status Active<br>Graduate Studies Test |             | External Name<br>Graduate Stu | dies Test                 | L              | anding Page Link<br>https://v3.rlvs.com/64-02-52/ 10 Cepy | 1                    |               |
| ۵      | Al Interview<br>Question Assistant | 🖋 Configure                            |             | P Workflow                    | + Invite Candidates       |                | Review Candidates                                         |                      | uli Dashboard |
| ۵      | Al Recruitment<br>Assistant        | Filters: Status: Active O              |             |                               |                           |                |                                                           |                      |               |
| E      | Requisitions                       | First Name T                           | Last Name 个 | T Name T                      | Stage T                   | Request Status | • c                                                       | combined Score       | Status        |
| *      | Candidates                         | Chad                                   | Jensen      | Chad Jensen                   | GS One-Way Interview Test | Completed      |                                                           | 0 / 100 Score Detail | s Active      |
| њ<br>Ш | Workflows<br>Calendar              | Benjamin                               | Ogles       | Benjamin Ogles                | GS One-Way Interview Test | Completed      |                                                           | 0 / 100 Score Detail | S Active      |
|        | Event Templates<br>Question Bank   |                                        |             |                               |                           |                |                                                           |                      |               |

5. On the right-hand side of the screen, you will see a white button called "Share."

| =      | 🔠 interviewst                      | rviewstream                            |                                                                |           |  |            |                                      |  |                     |  |                                                     | ed   |       | ۹         | •                   | <b>\$</b> |
|--------|------------------------------------|----------------------------------------|----------------------------------------------------------------|-----------|--|------------|--------------------------------------|--|---------------------|--|-----------------------------------------------------|------|-------|-----------|---------------------|-----------|
| 品<br>少 | Home<br>Insights                   | Status Active<br>Graduate Studies Test |                                                                |           |  | E          | xtemal Name<br>Braduate Studies Test |  |                     |  | Landing Page Link.<br>https://v3.rivs.com/64-02-52/ | Copy |       | /         |                     |           |
| ۵      | Al Interview<br>Question Assistant |                                        |                                                                |           |  | ¥ Workflow |                                      |  | + Invite Candidates |  | Review Candidates                                   |      |       |           | <b>l</b> i Dashboar | rd        |
| ¢      | Al Recruitment<br>Assistant        |                                        | Chad Jensen Mathe                                              |           |  |            |                                      |  |                     |  |                                                     |      | Share | 35 One-Wa | y Interview 1       | Test 🗸    |
| P      | Requisitions                       |                                        | <ul> <li>Combined Scor</li> <li>8019605588 (Mobile)</li> </ul> | re: 0/100 |  |            |                                      |  |                     |  |                                                     |      |       |           |                     |           |
| **     | Candidates                         |                                        | C chadjensen@byu.edu                                           |           |  |            |                                      |  |                     |  |                                                     |      |       |           |                     |           |
| ф      | Workflows                          |                                        | V3.rivs.com/64-02-52/124-4<br>Checkr Report: None              | 157-593/  |  |            |                                      |  |                     |  |                                                     |      |       |           |                     |           |
|        | Calendar                           |                                        | / Edit                                                         |           |  |            |                                      |  |                     |  |                                                     |      |       |           |                     |           |
| ٥      | Event Templates                    |                                        |                                                                |           |  |            | _                                    |  |                     |  |                                                     |      |       |           |                     |           |

6. Click share, and a new pop-up opens. Click "Generate Link."

| User Name                     | Shared Candidates          | User F                       |  |  |  |  |  |
|-------------------------------|----------------------------|------------------------------|--|--|--|--|--|
|                               | No reviewers found. Add y  | our first reviewer! What are |  |  |  |  |  |
| Enter email of individual you | I want to share with:      |                              |  |  |  |  |  |
| Enter Email Add Reviewer      |                            |                              |  |  |  |  |  |
| To learn more about the sha   | ring options Click Here    |                              |  |  |  |  |  |
|                               |                            |                              |  |  |  |  |  |
| - Share via Link              | - Share via Link           |                              |  |  |  |  |  |
| Create a share link by click  | ig on Generate Link below. |                              |  |  |  |  |  |

7. Then click on "Save" (bottom right).

| Share Candidate: Settings     | ×         |
|-------------------------------|-----------|
|                               |           |
| + Candidate Information       |           |
| - Requests                    |           |
| + Completed One-Way Interview |           |
| Display Future Requests       |           |
|                               |           |
| + Restrictions                |           |
| + Ratings                     |           |
|                               |           |
|                               | Back Save |

8. Once you save, you can see a generated link that can be copied into Slate. Copy the link and click "**X**" to exit the screen.

Share Candidate

| Share with specific p   | people                             |               |        |
|-------------------------|------------------------------------|---------------|--------|
| User Name               | Shared Candidates                  | User Role     | Remove |
| Doug Harvey             | All Candidates                     | Administrator | ۲      |
| Enter email of individu | ual you want to share with:        |               |        |
| Enter Email             | A                                  | dd Reviewer   |        |
| To learn more about t   | he sharing options Click Here      |               |        |
| - Share via Link        |                                    |               |        |
| Create a share link by  | v clicking on Generate Lipt below. |               |        |
| Generate Link           |                                    |               |        |
| https://v3.rivs.com/s/E | wephigqKOThwL/[0 Clicks] 🕕 (Rer    | nove)         |        |

×

9. In Slate, bring up the home page and search for the applicant record in the "**Search**" box on the top right corner of the screen. A drop-down will appear, and you will click the name that is under "**Applicant**."

| ← C ( ) http://gradepty/bysedu/minage/                                                                                                    | Q. A* 12                                                                                       |
|----------------------------------------------------------------------------------------------------|------------------------------------------------------------------------------------------------|
| 👔 Gardante Studien H. 👔 HTU   GS Petitions 👔 Julizapendu 6001011. An monology com   Your. S. R. Cade and Data Sau. 📑 Inside Higher Ed   H. 🌚 The Chronick of H. 🙀 communicably under . 🙀 Homopology 🛐 Bocca Hall 🙀 Check-Cost Educary 🔛 fourbances for HU. 🔺 SpanTare TEC 🐠 ChecKT | ademic Reports 🛯 Departmental Servic. 🕎 Microsoft Copilot                                      |
| sate ≡ ≪ ≞ ≡ ⇒                                                                                                    | test, doug                                                                                     |
|                                                                                                    | Douglas (TEST) (Doug), Harvey A<br>tat: Pesons os, cos: concentrate<br>Cheverory MS - tat 2025 |
| Welcome, Amy. Vou have accessed State from 1 dryces in the past 22 hours. Datals 'lour Partie Supervised Login                                                                                                    | S Couclas TEST, Harvey TEST                                                                    |
| Eta (Balan Buert Kanto Buda) kura ( ann ( ann                                                                                                    | Tester (Test), Douglass     Ret: 64072309     Tester Testing, Doug     Ret: 537599242          |
| ear fuil-an und sourced enternance enterod.                                                                                                    | Registration is now open.                                                                      |

10. On the left side, under the program tab, you will see a link that says, "Video Response URL." Click this link.

| Robinson Test, Janice                                                          |          |          |                     |  |  |  |  |
|--------------------------------------------------------------------------------|----------|----------|---------------------|--|--|--|--|
| Dashboard                                                                      | Timeline | Civil MS | Awaiting Submission |  |  |  |  |
| Civil MS                                                                       |          |          |                     |  |  |  |  |
| Awaiting Submission Current <u>In Progress</u> Last updated September 14, 2021 |          |          |                     |  |  |  |  |
| Video Response URL                                                             |          |          |                     |  |  |  |  |
|                                                                                |          |          |                     |  |  |  |  |

11. Paste the copied link into the Video Response URL blank field and "**Submit**." You will be presented with a login page for the applicant (email and password). Ignore that and hit the browser back arrow twice to return to your admin view in Slate. The video response URL was saved, and now you can continue to another applicant.

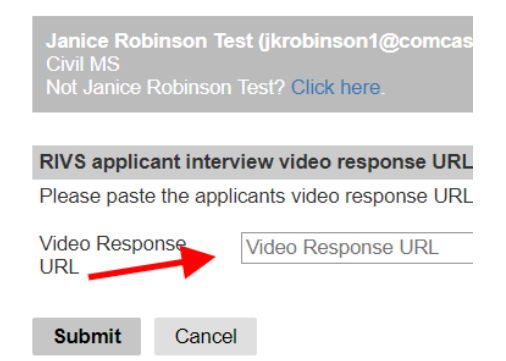

12. The video responses are now viewable in the Reader for anyone reviewing the application. When a reader clicks on "**Video Response**" in the list of application sections, they click on the link to view the video response submitted by the applicant.

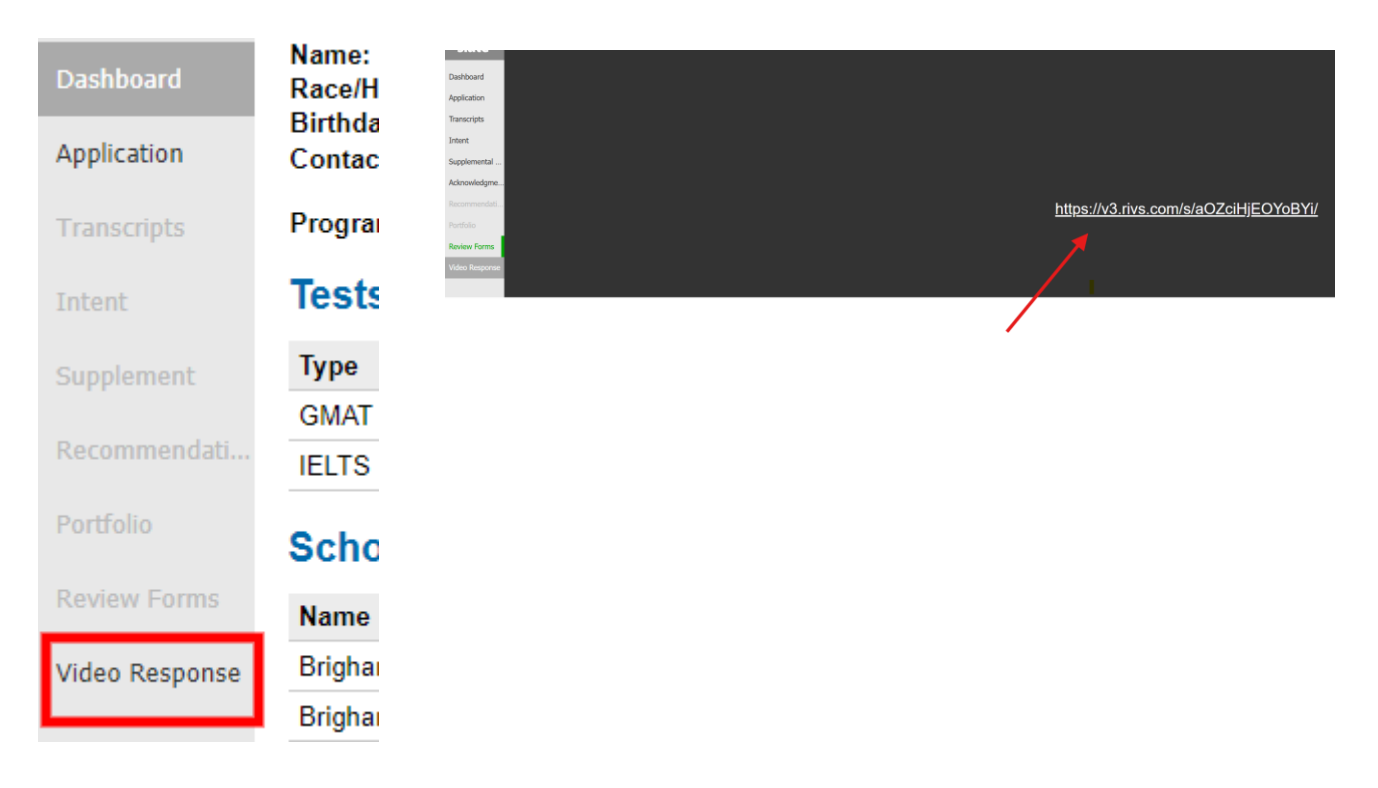

## Note:

Using the method above allows applicant reviewers to view the video-response without needing to set up a separate account. When using the Landing Page Link as shown below, all reviewers will need a RIVS account which is not recommended.

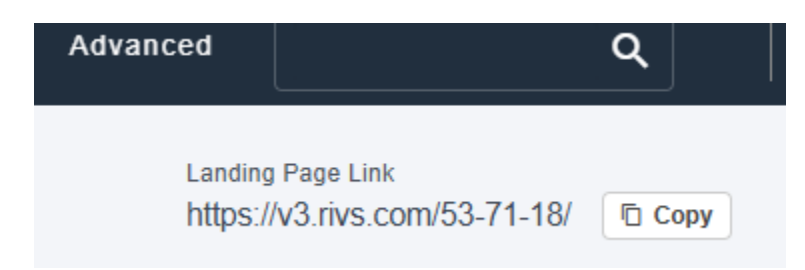